# VOL d'un PAPILLON

# 1 Création du fichier.

A l'ouverture de flash, on obtient une fenêtre de nouveau document (Sans nom-1).

*Enregistrer sous* Mes Documents en créant le dossier « FlaMercredi » et le nom de fichier « vol\_papillon ».

Aller à Modification/Document ou (Ctrl +J), et mettre la cadence à 35. OK.

2 Création du clip papillon (des explications orales complémentaires seront données).

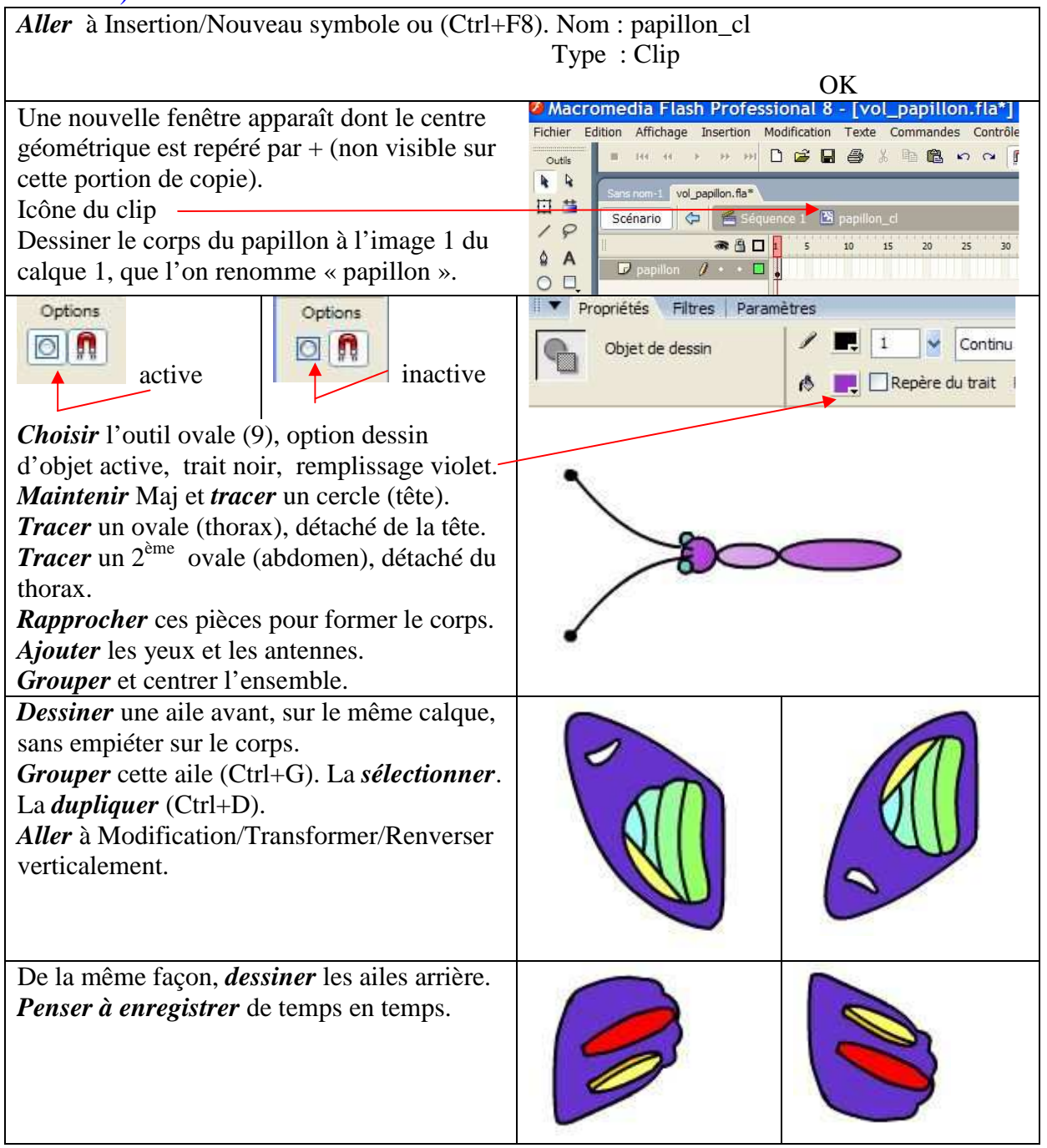

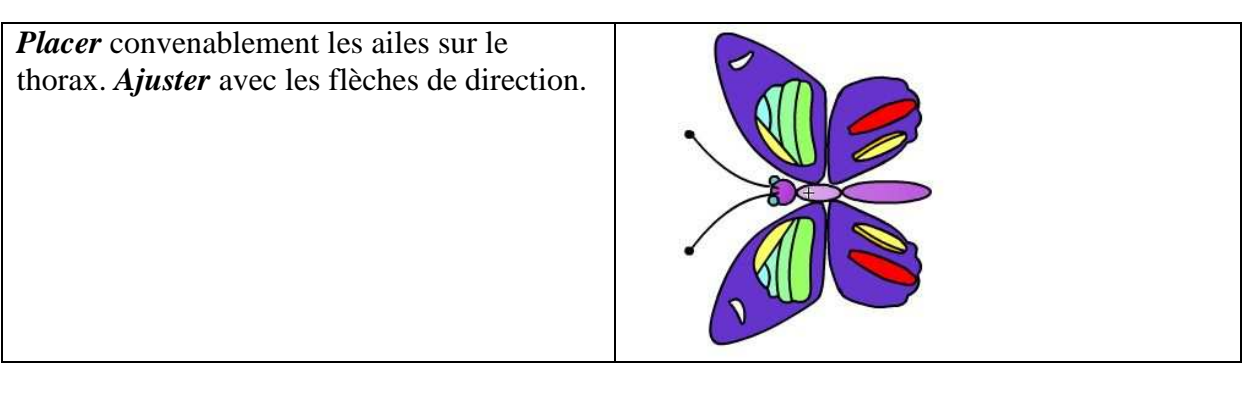

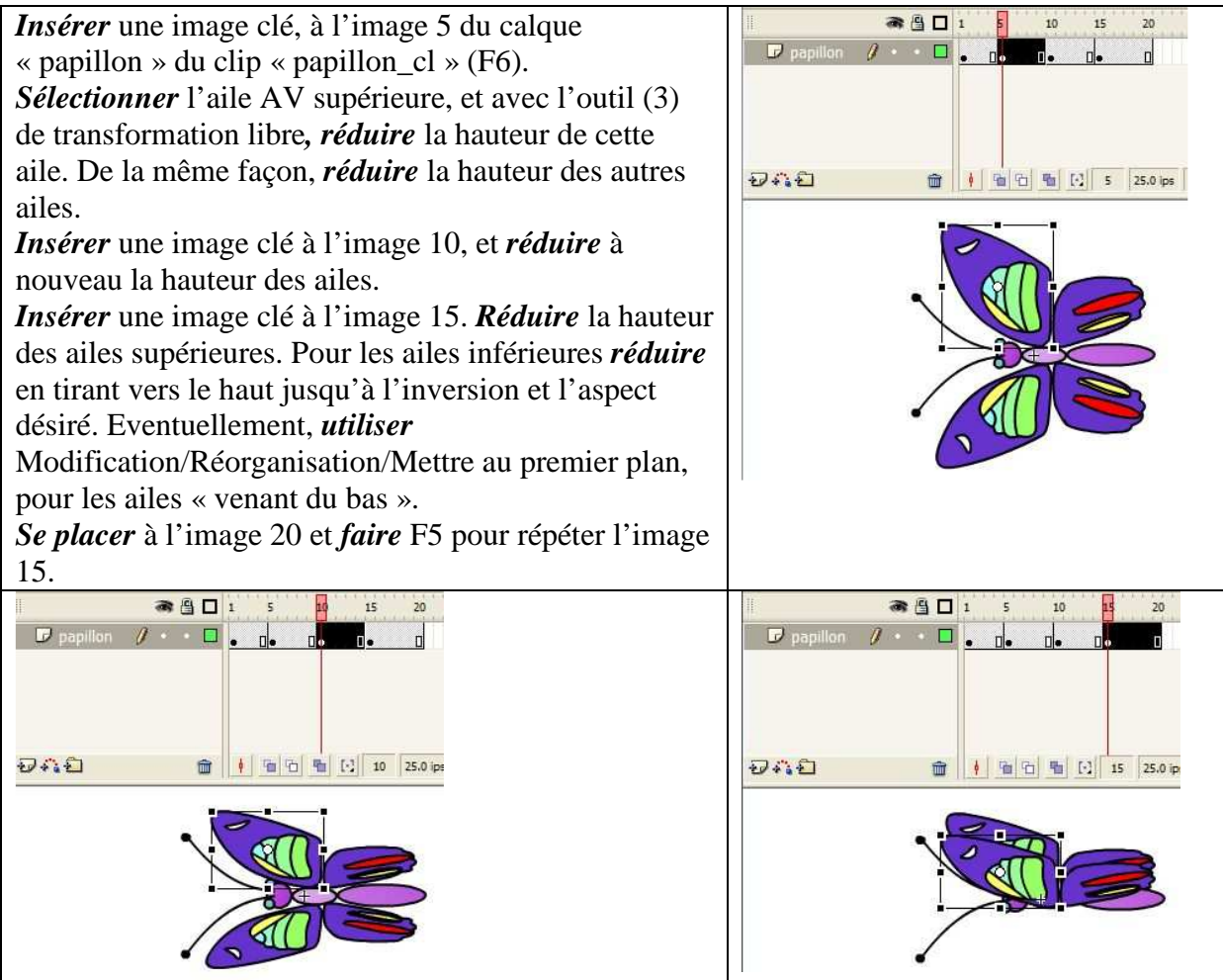

## 3 Retour dans la séquence.

Dans la séquence 1 (la seule), *renommer* le calque 1 « papillon ». Se placer à l'image 1 et glisser-déposer de la bibliothèque vers le bord droit inférieur de la scène, le clip « papillon\_cl ». Le *redimensionner* en gardant les proportions. ▼ Bibliothèque - vol\_papillon.fla Propriétés Filtres Parametres vol papillon, fla Occurrence de : papillon\_d Clip V Un élément dans la bibliothèque = > <Nom de l'occurrence> Permuter X: 622.3 72.0 H: 91.9 Nom Y: 311.0 Туре 🖄 papillon\_cl Clin *Entrer* seulement 72 (l'icône à gauche de L et H Bibliothèque garde les proportions).

| Avec F6, <i>insérer</i> des images clés en 300, 301, 450, et 700 de la ligne de temps du calque |                                                     |
|-------------------------------------------------------------------------------------------------|-----------------------------------------------------|
| « papillon».                                                                                    |                                                     |
| Cliquer sur le calque « papillon », et inserer                                                  | Scénario 🗧 🖆 Séquence 1                             |
| un guide de mouvement.                                                                          | Cuido:                                              |
| Icone d'insertion de guide.                                                                     |                                                     |
|                                                                                                 |                                                     |
|                                                                                                 |                                                     |
|                                                                                                 | 🚽 🖓 🏠 💼 🕴 🛅 👘 🔂 👘 🔂 1 25.0 ips                      |
|                                                                                                 |                                                     |
| Faire un clic droit sur le calque guide et                                                      |                                                     |
| <i>choisir</i> « Masquer les autres ». <i>Cliquer</i> en 1, et                                  |                                                     |
| avec l'outil crayon, <i>dessiner</i> la trajectoire ci-                                         |                                                     |
| contre.                                                                                         |                                                     |
|                                                                                                 |                                                     |
|                                                                                                 |                                                     |
|                                                                                                 |                                                     |
|                                                                                                 |                                                     |
| <b>Cli</b> near à l'image 1 du calque , pariller , et                                           |                                                     |
| <i>Cuquer</i> a 1 image 1 du calque « papilion » et                                             |                                                     |
| l'origine de la trajectoire <b>Ajuster</b> la position                                          |                                                     |
| du « rond » avec les flèches de direction                                                       |                                                     |
| du «Tonu » avec les necles de direction.                                                        |                                                     |
|                                                                                                 |                                                     |
|                                                                                                 |                                                     |
| <i>Faire</i> le meme travail à l'image 300 pour le                                              |                                                     |
| placement en fin de trajectoire.                                                                |                                                     |
|                                                                                                 |                                                     |
|                                                                                                 |                                                     |
|                                                                                                 |                                                     |
|                                                                                                 |                                                     |
| Se placer entre l'image 1 et 300 du calque                                                      | Propriétés Filtres Paramètres                       |
| « papillon », et dans le panneau « Propriétés »,                                                | Accélération: 0 Modifier F                          |
| <i>choisir</i> une interpolation de mouvement.                                                  | Tune d'étiquette : Rotation Auto V O fois Su        |
| <i>Cocher</i> « Orienter vers la trajectoire » et                                               | Nom V Orienter vers la trajectoire Sync V Accrocher |
| « Accrocher ».                                                                                  | No/Tester Perimetion                                |
| <i>Lester</i> 1 animation avec (Ctr1+Entree) ou Controle/Tester Fanimation.                     |                                                     |
| 4 Construction a un iona.                                                                       |                                                     |

*Insérer* un nouveau calque et le *tirer* vers le bas. *Renommer* le, « fond ». A l'image 1 de ce calque, avec l'outil rectangle, trait noir, sans remplissage, *tracer* un rectangle. *Mettre* à dimensions et *centrer* avec le panneau aligner. (voir page suivante).

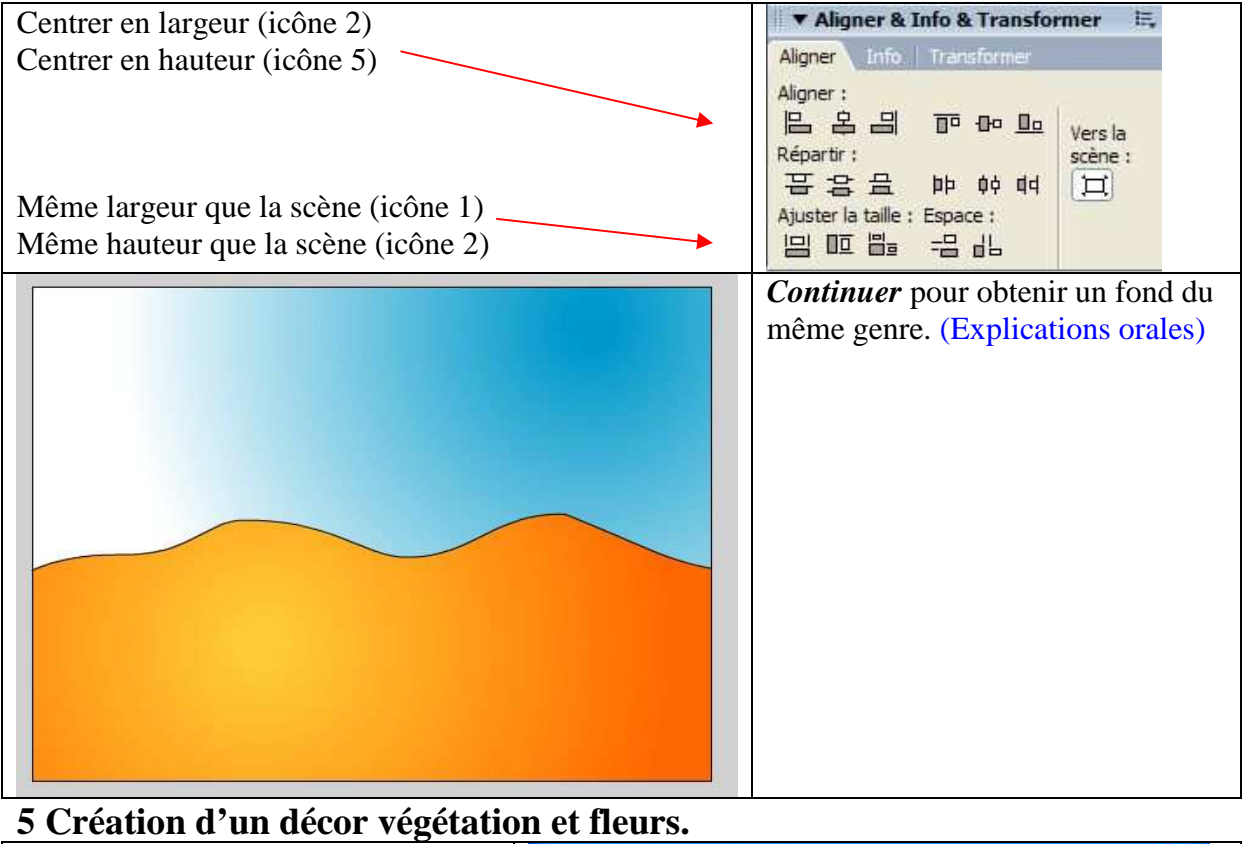

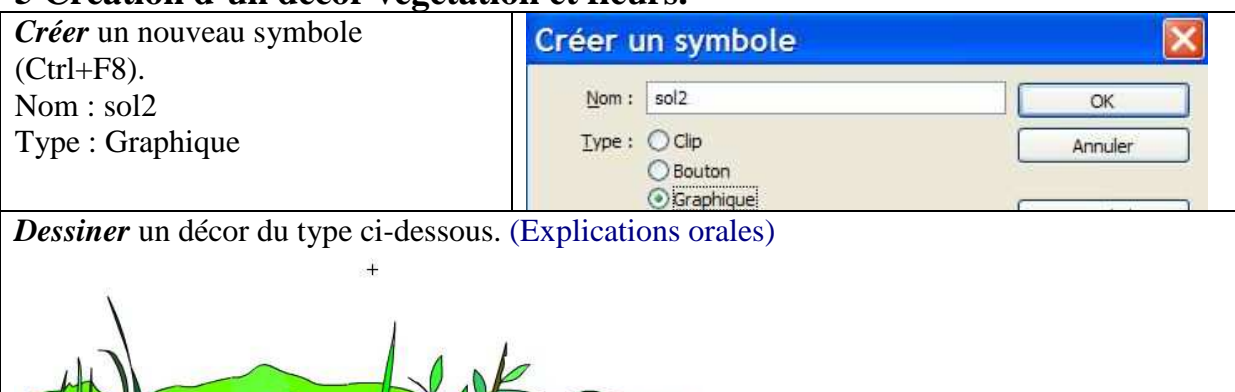

*Retourner* dans la séquence et *insérer* un nouveau calque au dessus de « fond ». *Renommer* le, « sol2 », et à l'image 1, *glisser-déposer* le graphique sol2 de la bibliothèque.

#### 6 Création d'une fleur (en symbole graphique).

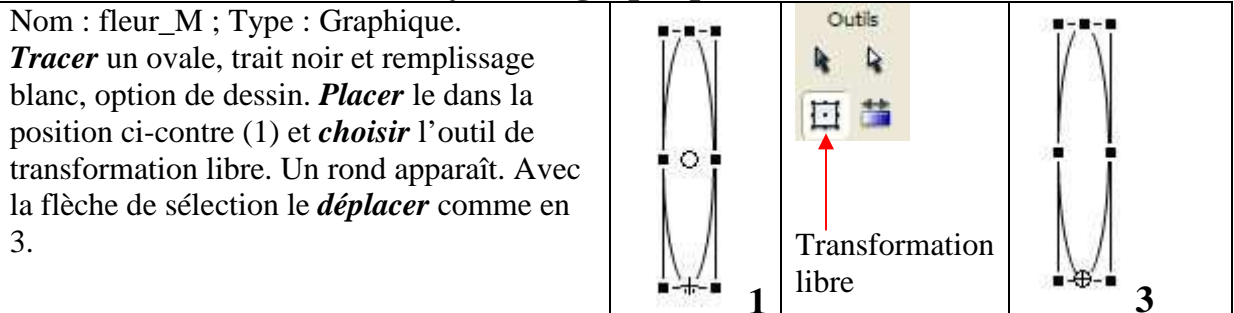

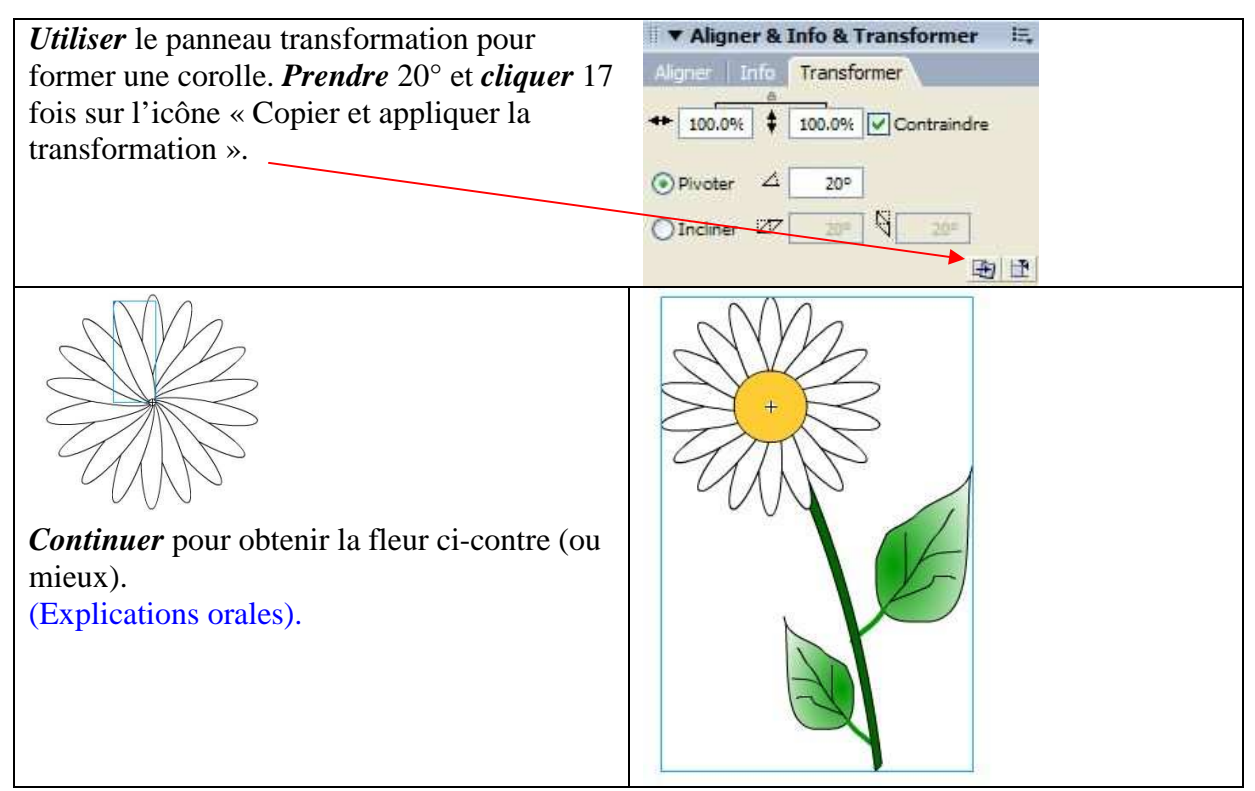

### 7 Placer des occurrences de la fleur précédente sur la scène.

*Insérer* un nouveau calque au dessus de « sol2 » et le *nomme*r « fleurM ». *Glisser déposer* fleur\_M à l'image 1 de ce calque. *Redimensionner* en gardant les proportions. *Dupliquer* (Ctrl+D) et *renverser horizontalement*. *Cliquer* à l'image 301 de « papillon » et *placer* le papillon (image 301) sur une fleur. (Explications orales complémentaires).

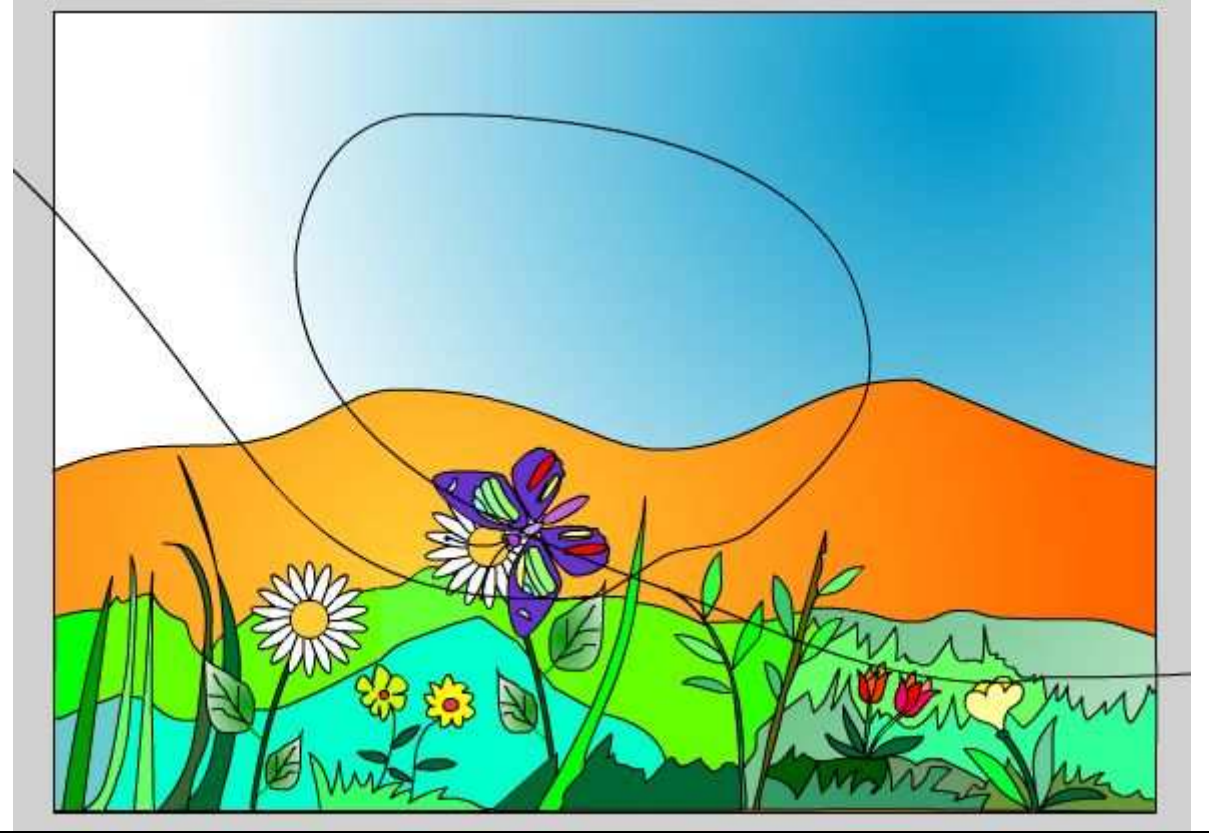

## 8 Nouvelle interpolation de mouvement pour le papillon.

*Insérer* une image clé vide (F7), à l'image 450 du guide de mouvement. *Cliquer droit* sur ce calque et *choisir* « Masquer les autres ». *Tracer* une nouvelle trajectoire. *Placer* les images 450 et 700 du papillon (calque papillon) au début et en fin de trajectoire comme le montrent les copies d'écran.

Réaliser l'interpolation.

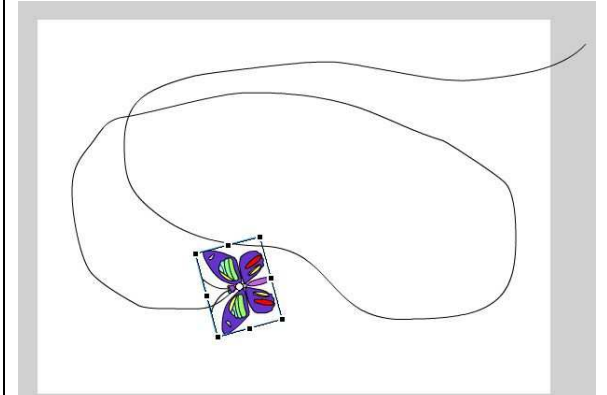

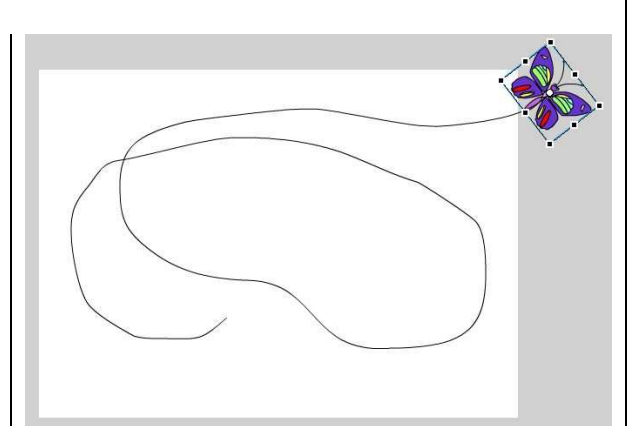

9 Interpolation et zoom sur un texte. Insérer un nouveau calque au dessus du vol\_papillon.fia\* guide de mouvement et *nommer* le,Page 6 Scénario É Séquence 1 sur 6 « texte ». a 🔒 🗖 1 Insérer une image clé vide en 301 de ce 😘 Guide : ... calque et *taper* le texte ci-dessous. *Insérer* D papil... une image clé (F6) en 450. Agrandir le texte D fleurM et changer sa position. Insérer une image clé D sol2 D fond • vide en 451. 24.2 💼 🕴 🛅 🕤 *Réaliser* l'interpolation de mouvement. Ne me fais pas mal ! Ne me fais pas mal ! Haut gauche Bas droit